Bundesministerium Klimaschutz, Umwelt, Energie, Mobilität, Innovation und Technologie

# Merkblatt zur EDM-Registrierung für einen Letztvertreiber von Getränken im Lebensmitteleinzelhandel

edm.gv.at

Um gemäß § 14b Abfallwirtschaftsgesetz 2002 melden zu können, ist eine Registrierung im EDM notwendig. Sollten Sie sich noch nicht im EDM registriert haben, werden Im Folgenden die dazu notwendigen Schritte dargestellt.

Achtung! Der Registrierungsprozess kann durch die Passwortzustellung über den Postweg längere Zeit in Anspruch nehmen, wenn keine Elektronische Zustellung im USP (Unternehmensserviceportal) aktiviert worden ist.

Ablauf der Registrierung

Die Registrierung erfolgt in zwei Schritten. Schritt 1 ist der Registrierungsantrag; Schritt 2 ist der Einstieg (Login) in das Register mittels der zugesendeten Zugangsdaten. Die Registrierung ist erst abgeschlossen, wenn Schritt 2 erfolgt ist.

Bitte beachten Sie, dass alle Felder, die mit einem \* markiert sind, Pflichtfelder sind.

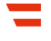

## Schritt 1:

Der Aufruf des Registrierungsantragsformulars erfolgt direkt auf der Startseite des EDM:

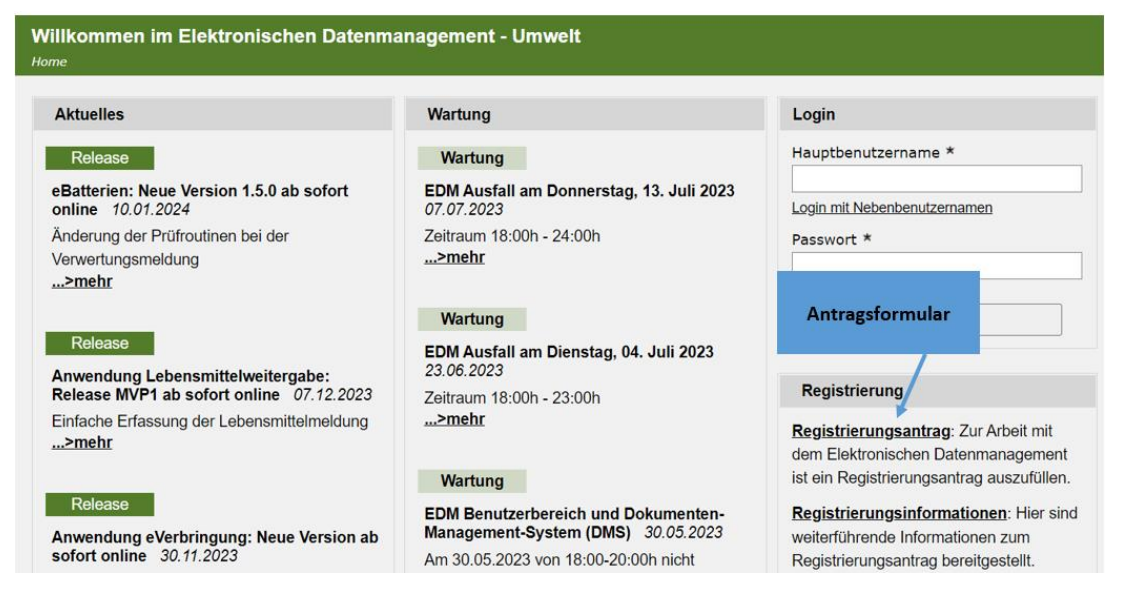

Nach Aufruf des Registrierungsantragsformulars geben Sie die Daten zu Ihrem Unternehmen menügeführt an. Für ein Unternehmen wählen Sie bitte den Eintrag "juristische Person / Organisation"

| Person / Organis      | sation                                                                           |
|-----------------------|----------------------------------------------------------------------------------|
| Person / Organisation | <ul> <li>Juristische Person / Organisation</li> <li>Natürliche Person</li> </ul> |

bzw. "natürliche Person", falls Sie ein Einzelunternehmen sind.

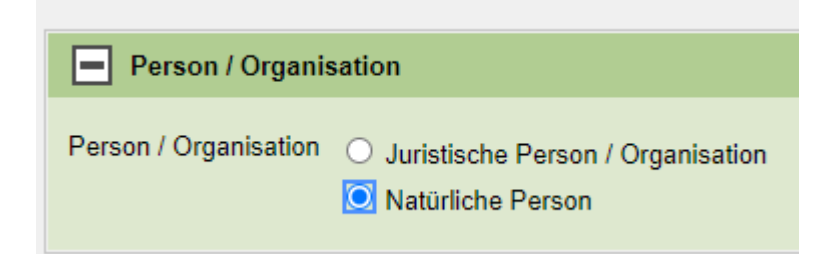

Wichtig: Falls Ihr Unternehmen bereits über eine **GLN der öffentlichen Verwaltung<sup>1</sup>** verfügt, geben Sie diese bitte in den "Basisdaten" an: In diesem Fall werden Name, Rechtsform, Branchencode und Adressdaten automatisch mit dem Unternehmensregister für Zwecke der Verwaltung (URV) abgeglichen und in das EDM-Registrierungsantragsformular übernommen.

| Basisdaten Juristische Pe       | ersor | n / Organisation |
|---------------------------------|-------|------------------|
| Österr. Firmenbuchnr. FN        | I     |                  |
| Vereinsregisternummer           | B     |                  |
| Ergänzungsregisternummer        |       |                  |
| GLN der öffentlichen Verwaltung | 8     |                  |
| Name                            | *1    |                  |
| Rechtsform                      | *8    | •                |

<sup>&</sup>lt;sup>1</sup> GLN steht für "Global Location Number" und stellt eine eindeutige international verwendbare Unternehmenskennung ("Identifier") dar. Ihre GLN können Sie im WKO Firmen A-Z abfragen: <u>https://firmen.wko.at/SearchSimple.aspx</u>

Alternativ zur GLN ist bei juristischen Personen auch die Eingabe einer gültigen Firmenbuch-, Vereinsregister- oder Ergänzungsregisternummer als Identifikationsnummer möglich. Bei natürlichen Personen kann alternativ eine gültige Firmenbuchnummer angegeben werden.

| Basisdaten Natürliche Pe        | erson          |
|---------------------------------|----------------|
| Österr. Firmenbuchnr. FN        | 1              |
| GLN der öffentlichen Verwaltung | i              |
| Geburtsdatum                    | * I TT.MM.JJJJ |
| Anrede                          | *i Herr ▼      |
| Akademischer Grad               | 1              |
| Vorname                         | *1             |
| Familienname/Nachname           | *1             |

Nur, wenn Ihr Unternehmen über keine GLN der öffentlichen Verwaltung oder eine der anderen genannten Identifikationsnummern verfügt, tragen Sie bitte Name und Rechtsform<sup>2</sup> in das Formular ein und geben die geforderten Adressdaten (Sitz des Unternehmens) bei den "Basisdaten Sitz" ein.

Unter "Basisdaten Sitz" werden Sie anschließend im Regelfall aufgefordert, einen Eintrag aus der Liste zu wählen (siehe folgendes Beispiel):

Noch zu erledigen. Bitte passen Sie folgende Eingaben an:

**I PLZ/Ort:** Es muss ein Eintrag aus der Liste gewählt werden.

<sup>&</sup>lt;sup>2</sup> Die Auswahl der Rechtsform erfolgt aus dem Drop-Down-Menü.

| Basisdaten S             | Sitz         |        |   |       |   |       |
|--------------------------|--------------|--------|---|-------|---|-------|
| Staat * <mark>i</mark>   | Österreich   |        | ~ |       |   |       |
| PLZ/Ort <mark>!</mark> i | 5071         |        | Q |       |   |       |
| Straße * <mark>i</mark>  | Musterstraße |        |   |       |   |       |
| Hausnummer <b>i</b>      | 1            | Stiege | 1 | Stock | 1 | Tür 🚺 |
| Adresszusatz i           |              |        |   |       |   |       |
| E-Mail <mark>i</mark>    |              |        |   |       |   |       |

Wählen Sie daher die zutreffende Ortsangabe aus dem Drop-Down-Menü (siehe Beispiel):

| Basisdaten   | Sitz                                            |     |
|--------------|-------------------------------------------------|-----|
| Staat *      | Österreich                                      |     |
| PLZ/Ort      | 5071                                            |     |
|              | 5071 Gois (Wals-Siezenheim)                     |     |
| Straße *     | 5071 Himmelreich (Wals-Siezenheim)              |     |
|              | 5071 Kleßheim (Wals-Siezenheim)                 |     |
| Hausnummer 1 | 5071 Käferheim (Wals-Siezenheim)                | Sto |
|              | 5071 Salzburg (Salzburg)                        |     |
| Adresszusatz | 5071 Schwarzenbergkaserne (Wals-<br>Siezenheim) |     |
| E-Mail       | 5071 Siezenheim (Wals-Siezenheim)               |     |
|              | 5071 Viehhausen (Wals-Siezenheim)               |     |
|              | 5071 Wals (Wals-Siezenheim)                     |     |
|              | 5071 Walserberg (Wals-Siezenheim)               |     |
|              | weitere Einträge vorhanden                      |     |

Sind alle Daten vollständig eingegeben, so gelangen Sie jeweils durch Klick auf "Weiter" auf die nächste Seite.

| Abbrechen We | eiter |
|--------------|-------|
|--------------|-------|

Das EDM prüft, ob das Unternehmen bereits im EDM registriert ist. Diese Prüfung dauert nur wenige Sekunden. Mögliche Doppeleinträge werden aufgelistet. Bitte prüfen Sie, ob Ihr Unternehmen bereits im EDM registriert ist und setzen Sie das Ausfüllen des Registrierungsantrags nur fort, wenn Ihr Unternehmen nicht in der Liste aufscheint.

Auf der nächsten Seite werden Sie als juristische Person aufgefordert, einen frei wählbaren Kurznamen für Ihr Unternehmen anzugeben. Dieser Namensabkürzung wird zur Anzeige des Unternehmens am Bildschirm verwendet.

| Allgemeine | Daten Juristis | che Person / Organisation |  |
|------------|----------------|---------------------------|--|
|            | Name           | * <mark>1</mark>          |  |
|            | Kurzname       | * <mark>i</mark>          |  |
| ł          | Alternativname | i                         |  |

Weiters muss eine Kontaktperson des Unternehmens angegeben werden, die für Rückfragen zum Unternehmen zur Verfügung steht.

| Kontaktperson         |           |
|-----------------------|-----------|
| Anrede                | *i Herr - |
| Akademischer Grad     | 8         |
| Vorname               | * 1       |
| Familienname/Nachname | * 1       |

Falls Sie eine von der Sitzadresse des Unternehmens abweichende Zustelladresse verwenden möchten, können Sie diese hier angeben bzw. durch Klick auf das Bleistiftsymbol bearbeiten.

| - Adre   | ssen                                                                 |              |                    |
|----------|----------------------------------------------------------------------|--------------|--------------------|
| E Eve    | e Telefon-/Faxnummer angeben wollen, kön<br>ntuell bearbeiten chrift | nen Sie dies | se hier eintragen. |
| Aktionen | 1 Adresstyp                                                          | ≑ BL         | \$ Bezirk          |
|          | Manuell erfasste Sitzadresse im EDM                                  | SBG          | Salzburg-Umgebung  |
| 1        | Zustelladresse                                                       | SBG          | Salzburg-Umgebung  |

Auf der nächsten Seite, müssen Sie die zutreffende Tätigkeit auswählen. Sie finden die Angabe "Letztvertreiber von Getränken im Lebensmitteleinzelhandel (Mehrwegquoten-Meldeverpflichtete gem. § 14b AWG 2002) "unter der Überschrift "Tätigkeitsprofil Abfall spezifisch":

### Tätigkeitsprofil Abfall spezifisch

| Reg | istrie | erungs- bzw. Meldepflichten betreffend Verpackungen                                                              |
|-----|--------|----------------------------------------------------------------------------------------------------|
| i   |        | Interessensvertretung gemäß § 6 VerpackVO                                                                        |
| i   |        | Sammel- und Verwertungssystem gewerbliche Verpackungen                                                           |
| i   |        | Sammel- und Verwertungssystem Haushaltsverpackungen                                                              |
| i   |        | Großanfallstelle gemäß § 8 VerpackVO                                                                             |
| i   |        | Sonstige Meldepflicht nach VerpackVO (Eigenimporteur, Selbsterfüller und/oder Lieferant an Großanfallstelle)     |
| i   |        | Ausländische Person mit bevollmächtigtem Vertreter (Verpackung)                                                  |
| i   |        | Bevollmächtigter für ausländische Personen (Verpackung)                                                          |
| i   |        | Ausländischer Versandhändler mit bevollmächtigtem Vertreter (Verpackung)                                         |
| i   |        | Bevollmächtigter für ausländische Versandhändler (Verpackung)                                                    |
| i   |        | Ausländischer Hersteller mit bevollmächtigtem Vertreter (Einwegkunststoffprodukte)                               |
| i   |        | Bevollmächtigter für ausländische Hersteller (Einwegkunststoffprodukte)                                          |
| i   |        | Ausländischer Fernabsatzhändler mit bevollmächtigtem Vertreter (Einwegkunststoffprodukte)                        |
| i   |        | Bevollmächtigter für ausländische Fernabsatzhändler (Einwegkunststoffprodukte)                                   |
| i   |        | Letztvertreiber von Getränken im Lebensmitteleinzelhandel (Mehrwegquoten-Meldeverpflichtete gem. § 14b AWG 2002) |

Auf der letzten Seite finden Sie die Zusammenfassung Ihrer Angaben. Bitte prüfen Sie diese genau. Als letzten Schritt werden Sie aufgefordert, die "Allgemeinen

Geschäftsbedingungen<sup>3</sup>" des EDM durch Anklicken der entsprechenden Checkbox zu akzeptieren.

Ich akzeptiere die <u>Allgemeinen Geschäftsbedingungen</u>

Zuletzt müssen Sie den Registrierungsantrag durch Klick auf "Senden" an die EDM-Registrierungsstelle übermitteln.

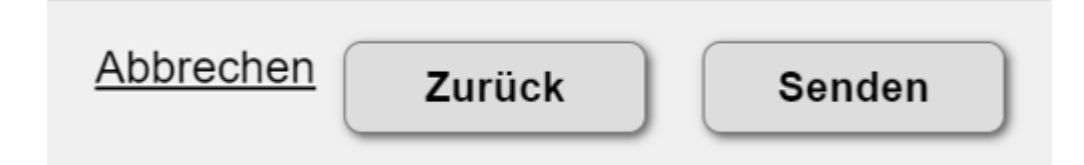

### Schritt 2:

Im nächsten Schritt werden Ihnen die Zugangsdaten ins EDM (Benutzername inkl. Personen-GLN als Identifizierungsnummer und Passwort) von der EDM-Registrierungsstelle zugesendet. Als EDM-Registrierungsstelle agiert aktuell die Umweltbundesamt GmbH.

Behördliche Nachrichten (RSa, RSb-Schreiben, Fensterkuvert-Sendungen), darunter fällt auch das Schreiben der EDM-Registrierungsstelle, können sicher und schnell über das elektronische Postfach **Mein Postkorb**<sup>4</sup> zugestellt und abgeholt werden können. Das elektronische Postfach **Mein Postkorb** kann direkt aus dem angemeldeten Bereich des **Unternehmensserviceportals (USP)** aufgerufen werden.

Merkblatt zur EDM-Registrierung für einen Letztvertreiber, der Getränke im Lebensmitteleinzelhandel abgibt

<sup>&</sup>lt;sup>3</sup> Im Wesentlichen verpflichten Sie sich dabei, die Ihnen zugeteilte Identifikationsnummer (GLN) nicht missbräuchlich zu verwenden.

<sup>&</sup>lt;sup>4</sup> Näher Informationen zur elektronischen Zustellung finden Sie bitte unter: <u>Elektronische Zustellung</u> (<u>eZustellung</u>) (<u>usp.gv.at</u>). Das USP ist über die Website www.usp.gv.at zu erreichen; die Anmeldung erfolgt über die ID Austria oder die 3-teiligen USP-Zugangsdaten (bestehend aus Teilnehmer-Identifikation, Benutzer-Identifikation und PIN). Falls Sie weitere Fragen zu "Mein Postfach" haben, wenden Sie sich bitte an den USP-Helpdesk. Die Kontaktdaten finden Sie unter: <u>https://www.usp.gv.at/ueber-das-</u> <u>usp/index/kontakt.html</u>

Ist ihr Unternehmen NICHT im Unternehmensserviceportal registriert und haben Sie bei der Registrierung eine E-Mail-Adresse angegeben, wird Ihnen der Benutzernamen inkl. der Personen-GLN per E-Mail übermittelt. Das Password wird Ihnen per Post an die im Registrierungsantrag angegebene Sitzadresse übermittelt. Ein entsprechender Postlauf ist zu berücksichtigen.

Ist ihr Unternehmen NICHT im Unternehmensserviceportal registriert und haben Sie bei der Registrierung keine E-Mail-Adresse angegeben, werden Ihnen die Zugangsdaten per Post an die im Registrierungsantrag angegebene Sitzadresse übermittelt. Diesfalls wird Ihnen in einem 1. Brief der Benutzername inkl. der Identifikationsnummer und eine Woche später in einem 2. Brief das Password übermittelt. Entsprechend dem jeweiligen Postlauf ist dafür ein Zeitraum von bis zu 3 Wochen einzukalkulieren.

Zum Abschluss der Registrierung müssen Sie sich mit den übermittelten Zugangsdaten im EDM einloggen.

| Login                        |
|------------------------------|
| Hauptbenutzername *          |
| Login mit Nebenbenutzernamen |
| Passwort *                   |
| Anmelden                     |

Hinweis: Wenn Sie im EDM angemeldet sind, finden Sie die Anwendung "Mehrwegquotenmeldung" unter "Anwendungen laut Tätigkeitsprofil".

Sollten Sie bereits im EDM aus einem anderen Grund, z.B. als gemäß § 11a AWG 2002 meldepflichtiger Lebensmitteleinzel- oder –großhändler (Lebensmittelweitergabe) registriert sein, ergänzen Sie lediglich das Tätigkeitsprofil betr. Ihre Mehrwegquoten-Meldeverpflichtung in ihren Stammdaten.

#### Rückfragehinweis

Bundesministerium für Klimaschutz, Umwelt, Energie, Mobilität, Innovation und Technologie, Abteilung V/6 – Abfallvermeidung, -verwertung und -beurteilung Stand: 24. September 2024 E-Mail: <u>V6@bmk.gv.at</u>